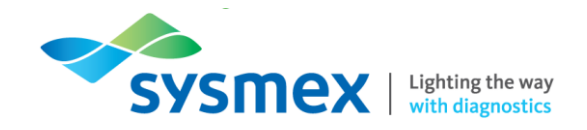

# Routine Use Training Workbook RU-20

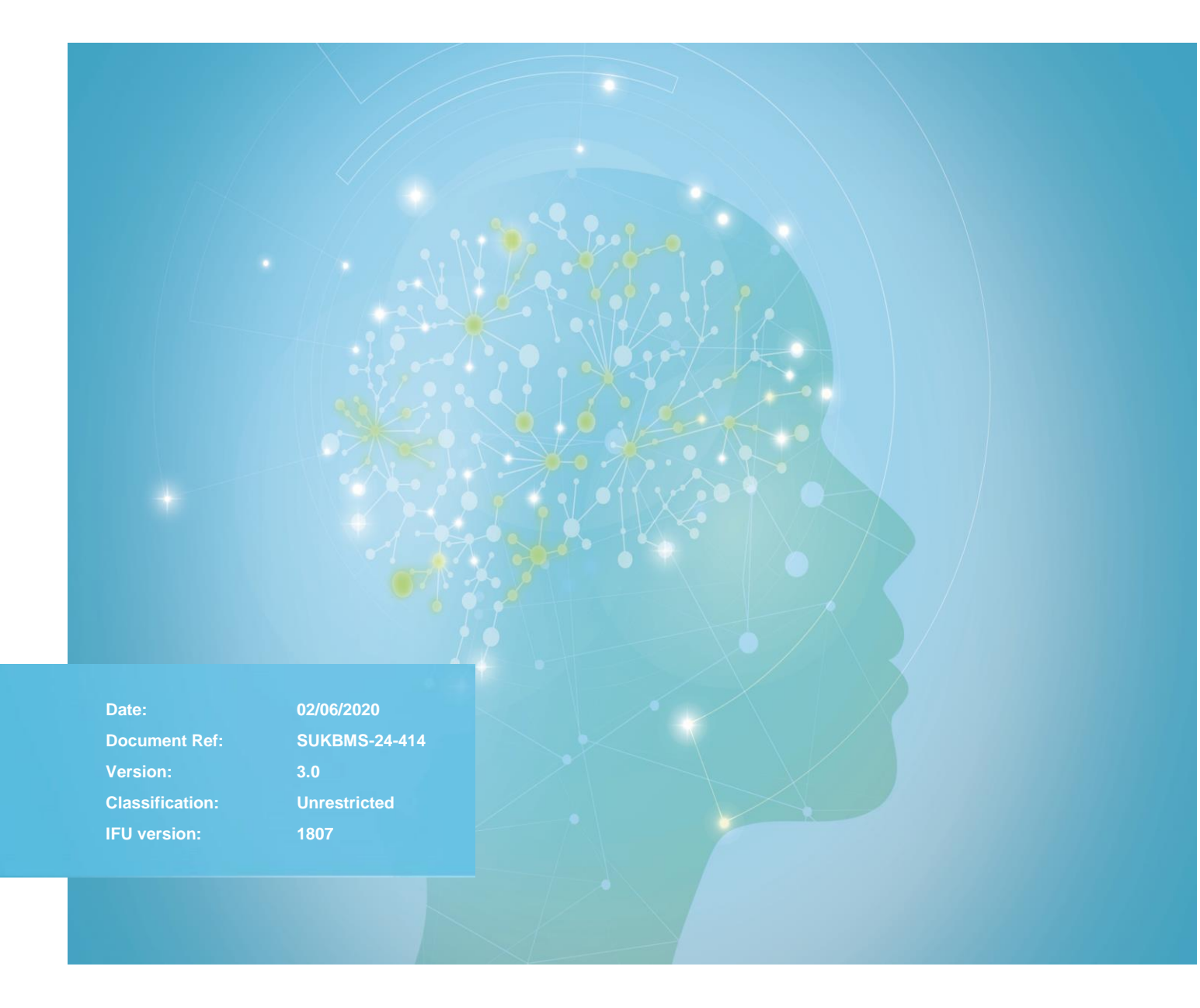

www.sysmex.co.uk

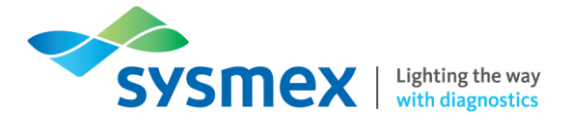

## Contents

| Contents                                    | 2  |
|---------------------------------------------|----|
| Disclaimer                                  | 3  |
| Revision History                            | 3  |
| Reference Documents                         | 3  |
| RU-20 Overview                              | 4  |
| Principles of Analysis                      | 5  |
| Operation                                   | 5  |
| Reagents                                    | 6  |
| Storage & Expiration                        | 6  |
| Analyser components                         | 7  |
| Main Components                             | 7  |
| User Interface                              | 8  |
| Configuration                               | 8  |
| Shut Down & Start Up                        | 10 |
| Shutdown                                    | 10 |
| Start-up                                    | 11 |
| Replacing a Reagent                         | 12 |
| Troubleshooting Faults                      | 14 |
| Overview of Instrument Errors               | 14 |
| Clearing an Error                           | 15 |
| Switching from RU-20 to Diluent Reagent Keg | 16 |
| Perform Reagent Drain                       | 17 |
| Perform Reagent Replenishment               | 18 |
| Perform an Auto Rinse                       | 19 |
| RO Water Quality Error                      | 20 |
| Contact Us                                  | 21 |

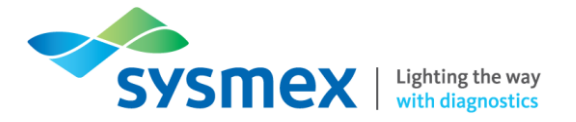

### Disclaimer

Please note the information in this presentation, workbook or training session provided by Sysmex should not be used as an alternative to your sites Standard Operating Procedure (SOP)/Contract. If you have any particular questions regarding any site specific use of reagents, consumables and/or equipment please contact your Management Team.

## **Revision History**

| Revised Section | Alteration                                                                                            | Name        | Date                      |
|-----------------|----------------------------------------------------------------------------------------------------|-------------|---------------------------|
| All sections    | New document                                                                                          | K. Elgerton | February 2019             |
| All sections    | Updated to reflect online training course                                                             | N.Bowen     | March 2020                |
| Title Page      | Document name changed from<br>RU-20 Information Workbook to<br>RU-20 Routine Use Training<br>Workbook | N.Bowen     | 2 <sup>nd</sup> June 2020 |

### **Reference Documents**

| Document title | Version | Date      |
|----------------|---------|-----------|
| RU-20_IFU      | 1807    | July 2018 |
|                |         |           |

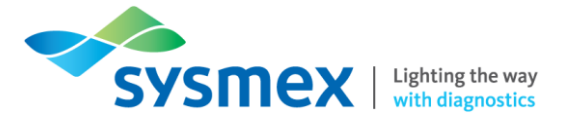

# **RU-20** Overview

The RU-20 reagent unit is installed as a peripheral device that dilutes a concentrated reagent (CellPack DST) with RO (Reverse Osmosis) water and supplies a ready-to-use reagent to the connected haematology analysers (XN-series). The standard RU-20 unit can be upgraded to allow the supply of reagent to a larger number of analysers and the table below highlights the differences. The use of the upgrade kit will be laboratory dependent, so please check this with the relevant laboratory staff member.

|                                | Facts and Figures |
|--------------------------------|-------------------|
| Connectable analysers          | XN-10, XN-20      |
| № of analysers to be connected | 3x XN-10/20       |
| With addition of upgrade kit   | 4x XN-10/20       |
| Throughput                     | 9 L/hour          |
| Throughput with upgrade kit    | 12 L/Hour         |
| Operating temperature          | 15°C to 30°C      |

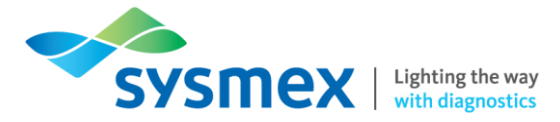

# **Principles of Analysis**

# Operation

The flowchart below shows the general sequence of processing by the instrument.

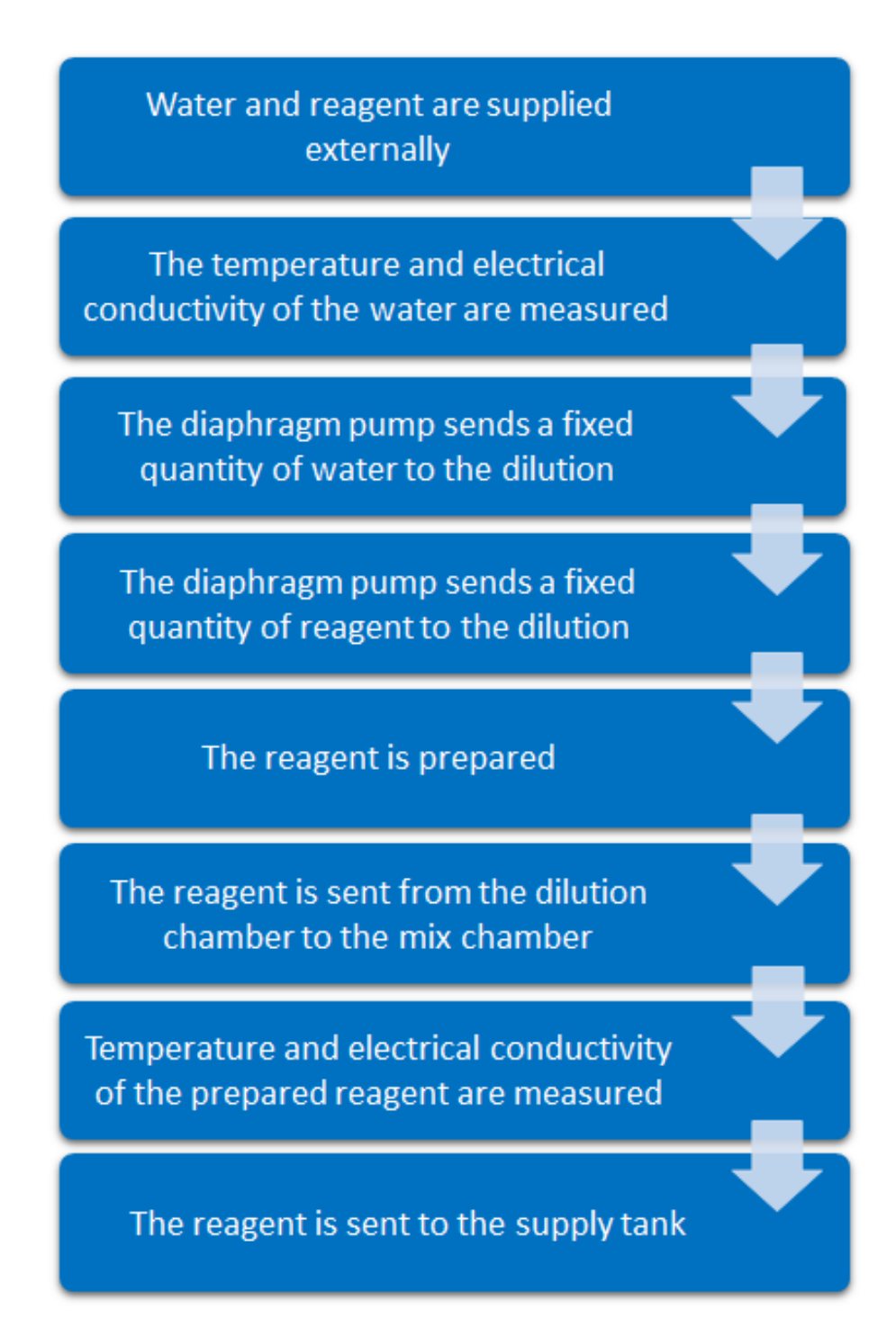

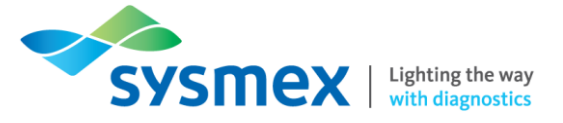

### Reagents

The RU-20 analyser uses a reagent called CellPack DST.

CellPack DST (Diluent Strong) is a concentrated reagent, that when diluted with RO water, produces a ready-to-use reagent that is the same as the CellPack DCL (Diluent Classic) reagent. CellPack DCL is a reagent that is routinely found on XN-Series analysers.

One box of CellPack DST (10L) is equivalent to twenty five boxes of CellPack DCL (10L).

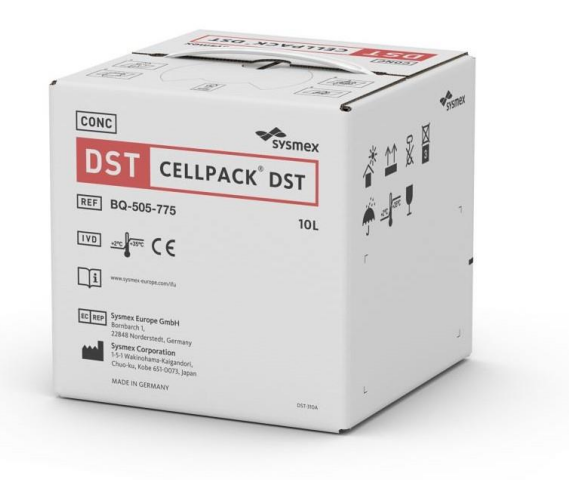

Storage & Expiration

CellPack DST should be stored at 2 to 35°C (Do not freeze).

Before opening, the reagent can be used until the expiration date stated on the reagent box.

After opening, keep at a temperature from 15 to 30°C, and use within 60 days. This on-board stability of 60days will be calculated by the RU-20, and the CellPack DST will be given an on-board expiry date. If this on-board expiry date is reached, the RU-20 will alarm to prompt the user to replace the CellPack DST. (See the troubleshooting section on dealing with alarms).

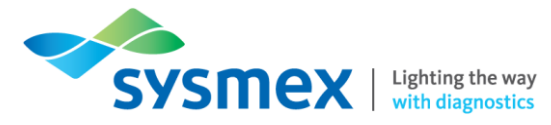

# Analyser components

## Main Components

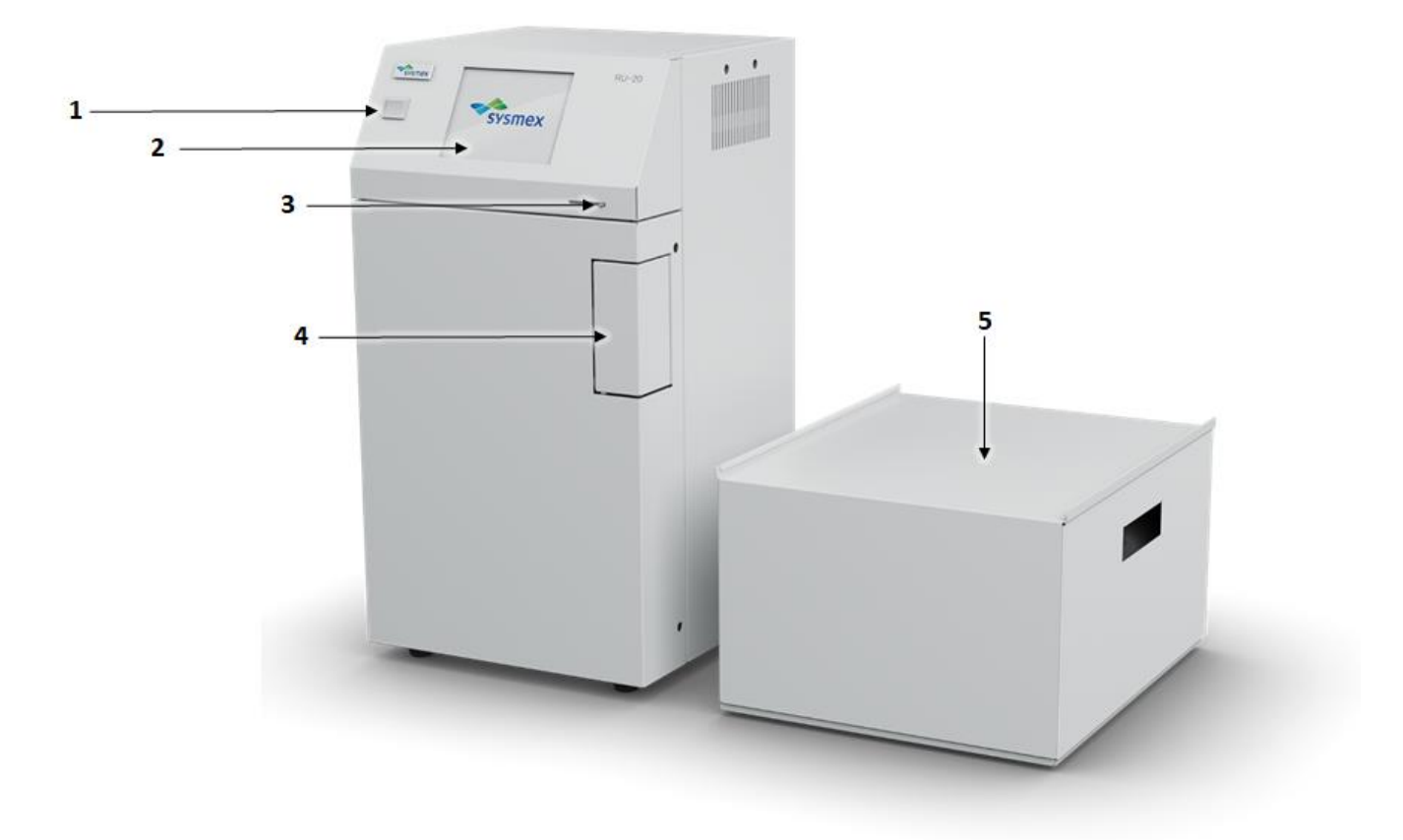

- 1. Main Switch Turns the main power of the instrument on and off.
- 2. LCD Display The 'touch panel' shows the status of the instrument and is used to operate the analyser.
- 3. Contrast Adjustment Lever Adjust the contrast of the LCD display.
- 4. Pneumatic Pressure Adjustment This door can be opened to adjust the 0.007 or 0.09 MPa is required.
- 5. Supply Tank Contains supply of CellPack DST. It stores up to 9L or 12L depending upon version.

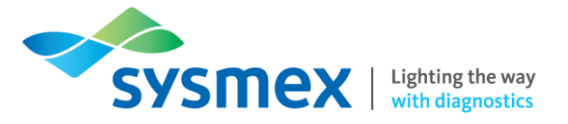

### **User Interface**

|                 | Reagent supply status                                                               | Screen name                                                       | Status of connection to                      | a host computer                                            |
|-----------------|-------------------------------------------------------------------------------------|-------------------------------------------------------------------|----------------------------------------------|------------------------------------------------------------|
| System area     | <mark>Reagent Ready</mark><br>[Status]                                              |                                                                   |                                              | <ul> <li>Instrument status</li> <li>Help button</li> </ul> |
|                 | <remaining ce<="" th=""><th>LLPACK DST le</th><th>vel&gt;</th><th></th></remaining> | LLPACK DST le                                                     | vel>                                         |                                                            |
| Data processing |                                                                                     | Lot No.<br>Replace date<br>Exp. date                              | :12345678<br>:2011/03/04<br>:2011/05/03      |                                                            |
| area            | <parts inform<br="">Filter<br/>Diaphragm pu<br/>Diaphragm pu<br/>COND meter</parts> | nation><br>Replace<br>Imp 1:Replacem<br>Imp 2:Replacem<br>Replace | soon<br>ent required<br>ent required<br>soon |                                                            |
| Basic operation | Select Re                                                                           | agent PrepSt                                                      | op Shutdown                                  |                                                            |

| System Area                 |                                |                                                        |
|-----------------------------|--------------------------------|--------------------------------------------------------|
| Reagent supply status       | [Reagent Ready]                | There is prepared reagent in the supply tank.          |
|                             | [Reagent Not Ready]            | Cannot supply reagent to the analyzer(s).              |
| Screen name                 | Displays the name of the area. | e screen that currently appears in the data processing |
| Instrument status           | ST (Green)                     | Ready                                                  |
|                             | ST (Flashing green)            | Starting up / Maintenance in progress/ Shutting down   |
|                             | ST (Orange)                    | Warning                                                |
|                             | ST (Red)                       | Error                                                  |
| Connection to host computer | HC (Green)                     | Connected                                              |
|                             | HC (Red)                       | Not Connected                                          |

Help button Touch to open the [Error List] screen.

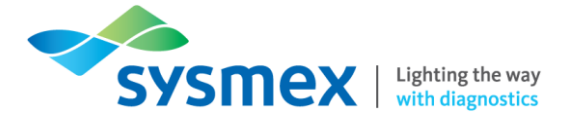

| Data Processing Area              |                                   |                                 |                      |                  |                              |
|-----------------------------------|-----------------------------------|---------------------------------|----------------------|------------------|------------------------------|
| [Remaining CellPack<br>DST level] | Displays how                      | much CellPa                     | ack DST rema         | ins in 5 levels. |                              |
|                                   | 100%<br>(blue)                    | 50%<br>(blue)                   | 20%<br>(yellow)      | 10%<br>(red)     | 0%                           |
| [Lot No.]                         | Displays the lo                   | ot number of                    | the reagent.         |                  |                              |
| [Replace date]                    | Displays the d                    | late when the                   | e reagent was        | last replaced.   |                              |
| [Exp. date]                       | Displays the e<br>expiration date | expiration da<br>e has passed   | te of the reag       | ent. Appears i   | n r <mark>ed</mark> when the |
| [Parts information]               | Displays mess<br>must be replace  | sages notifyi<br>ced or calibra | ng you when<br>ated. | parts used in    | the instrument               |

| Basic Operation Area |                                                                                                    |
|----------------------|----------------------------------------------------------------------------------------------------|
| [Select]             | This can be touched to configure various instrument settings, perform maintenance and other processes.                                                                                     |
| [Reagent]            | This can be touched to register reagent information, management information and to drain fluid from the instrument.                                                                        |
| [PrepStop]           | During reagent preparation, [PrepStop] appears. This can be touched to stop preparation. If reagent preparation is stopped, [PrepResm] appears. This can be touched to resume preparation. |
| [Shutdown]           | Touch to execute shutdown procedure.                                                                                                    |

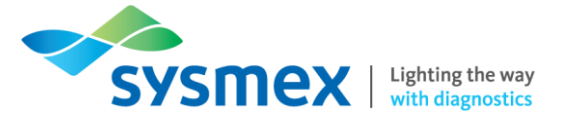

# **Quick Guides**

# Shut Down & Start Up

### Shutdown

A shutdown is not routinely required, is it to be performed when needed. All instruments connected to the RU-20 have to be powered down or supply switched to the DCL keg.

#### To Perform a Shutdown:

1. In the Basic Operation area of the LCD screen, select [Shutdown] followed by [OK].

| Reagent Ready<br>[Shutdown]             | ST<br>HC                     |
|-----------------------------------------|------------------------------|
| <shut< td=""><td>.down&gt;</td></shut<> | .down>                       |
| Shutdown will<br>Stopping Rea           | be executed.<br>gent supply. |
|                                         |                              |
| ок                                      | Cancel                       |

- 2. Power off the instrument using the main switch located on the front of the analyser.
- 3. The analyser will now power down.

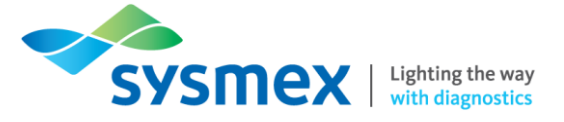

Start-up

### To Perform a Start-up:

- **1.** Press the main switch on the front of the analyser.
- 2. Once powered up the [Status] screen will appear.

| <mark>Reagent Ready</mark><br>[Status]                           | ST<br>HC                              |  |  |
|------------------------------------------------------------------|---------------------------------------|--|--|
| <remaining cellpack<="" td=""><td>DST level&gt;</td></remaining> | DST level>                            |  |  |
| Lot No<br>Replac<br>Exp. d                                       | e date :2011/03/04<br>ate :2011/05/03 |  |  |
| <parts information=""></parts>                                   |                                       |  |  |
| Filter :R                                                        | eplace soon                           |  |  |
| Diaphragm pump 1:R                                               | eplacement required                   |  |  |
| Diaphragm pump 2:R                                               | eplacement required                   |  |  |
| COND_meter :R                                                    | eplace soon                           |  |  |
| Select Reagent                                                   | PrepStop Shutdown                     |  |  |

- **3.** If powered down, power up analyser(s) connected to the RU-20 or switch supply back from keg to RU-20.
- 4. Reagent preparation sequence will begin and prepared reagent can be supplied to the connected instruments.

**NOTE:** If connected analyser(s) are started before the RU-20 is started, notification of the diluted reagent level cannot take place and an error may occur on the analyser(s).

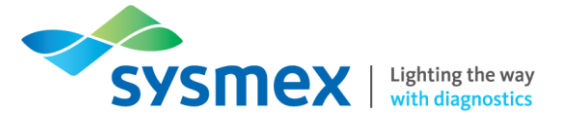

## Replacing a Reagent

When the reagent has run out or expired it must be replaced.

### To Replace a Reagent:

1. From the [Status] screen select [Reagent] to display the [Reagent information] screen.

| <mark>Reagent Re</mark><br>[Status]                                             | ady         |            | ST<br>HC |
|---------------------------------------------------------------------------------|-------------|------------|----------|
| <remainin< td=""><td>9 CELLPACK</td><td>DST level</td><td>&gt;</td></remainin<> | 9 CELLPACK  | DST level  | >        |
| Lot No. :12345678<br>Replace date :2011/03/04<br>Exp. date :2011/05/03          |             |            |          |
| <parts information=""></parts>                                                  |             |            |          |
| Filter                                                                          | :R          | eplace soo | חי       |
| Diaphrag                                                                        | іт ритр 1:R | eplacement | required |
| Diaphragm pump 2:Rep                                                            |             | eplacement | required |
| COND met                                                                        | er :R       | eplace soo | п        |
| Select                                                                          | Reagent     | PrepStop   | Shutdown |

2. Select [Regist] from the [Reagent information] screen.

| <mark>Reagent Ready</mark><br>[Reagent information | JI ST 🐺           |
|----------------------------------------------------|-------------------|
| Reagent                                            | :CELLPACK DST     |
| Lot No.                                            | :12345678         |
| Date                                               | :2011/03/04 20:22 |
| Exp. date                                          | :2011/06/01       |
| Exp. after opening                                 | :60 days          |
| Amounts                                            | :20.0 L           |
| Entry Type                                         | :Manual           |
| Regist Drain                                       | Return            |

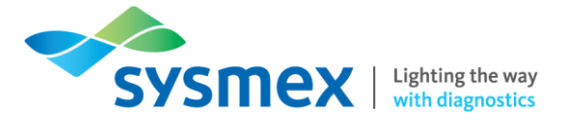

- **3.** Enter the reagent information either by scanning the reagent barcode or by inputting the information manually.
- 4. Once the correct information has been entered select [Replace].

| Reagent Ready                   | ST 🖅   |
|---------------------------------|--------|
| [Reagent registration           |        |
| Lot No. 12345678                |        |
| LAP. date                       |        |
| 2011 / 6 / 1                    |        |
| Exp. date after open<br>60 days | ing    |
| Amounts 20.0 L                  |        |
| Replace Manual                  | Cancel |

5. Replace the old reagent container with a new container.

| <mark>Reagent Ready</mark><br>[Reagent replace]    | ST<br>HC                                |
|----------------------------------------------------|-----------------------------------------|
|                                                    |                                         |
| <reagent r<="" td=""><td>eplace&gt;</td></reagent> | eplace>                                 |
| Stopping CELLPACK<br>Replace CEL<br>and press      | DST aspiration.<br>LPACK DST<br>; [OK]. |
|                                                    |                                         |
| OK                                                 | Cancel                                  |

6. Select [OK] to complete.

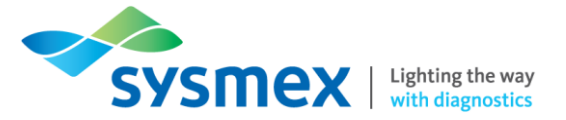

# **Troubleshooting Faults**

### **Overview of Instrument Errors**

If an error occurs on the instrument an error message will appear on the LCD display accompanied by an audible alarm.

A list of errors can be displayed by selecting the [Help] screen. The errors that appear are listed in order of priority.

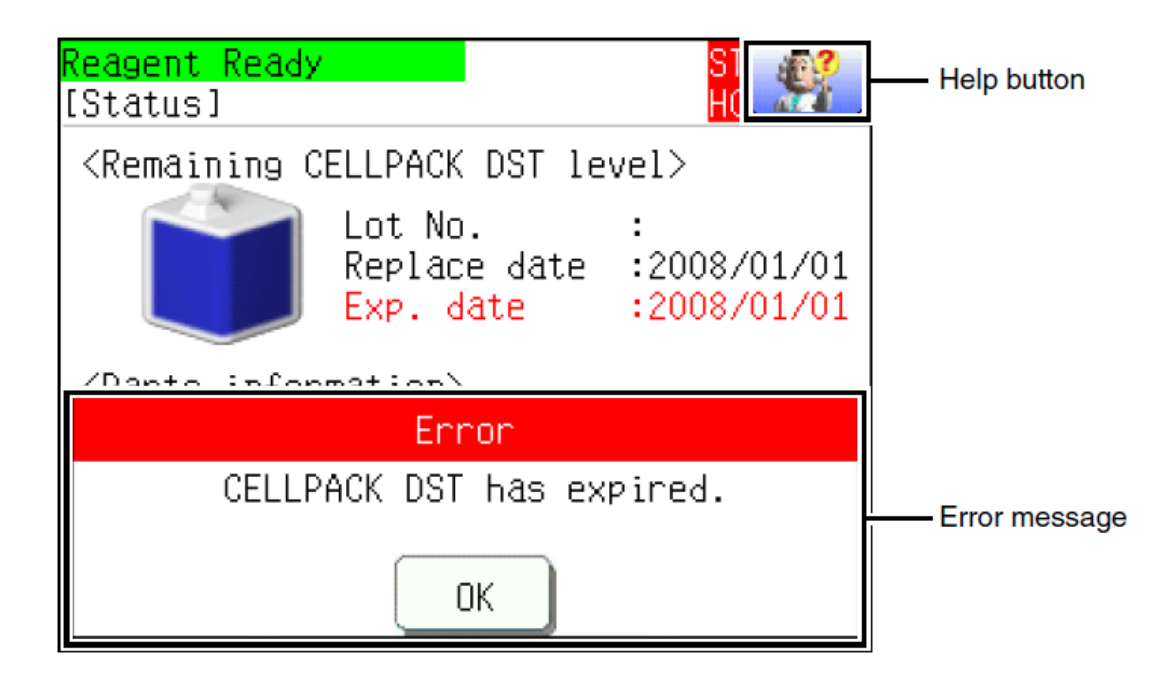

| Basic Operation Area                                              | Alarm Sound         |
|-------------------------------------------------------------------|---------------------|
| Errors that require turning the power off                         | Continuous sound    |
| Recoverable errors                                                | Intermittent sound  |
| Errors where operation can continue without the need for recovery | Intermittent sound. |

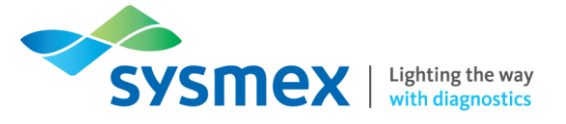

### Clearing an Error

If an error occurs follow the steps below to clear the error:

1. Select the [Help] screen to display the error and select [Detail] to view information.

| Reagent Ready<br>[Status] |          |        |
|---------------------------|----------|--------|
| CELLPACK DST has          | expired. |        |
|                           |          |        |
|                           | Detail   | Return |

2. Follow the instructions on the screen to clear the error.

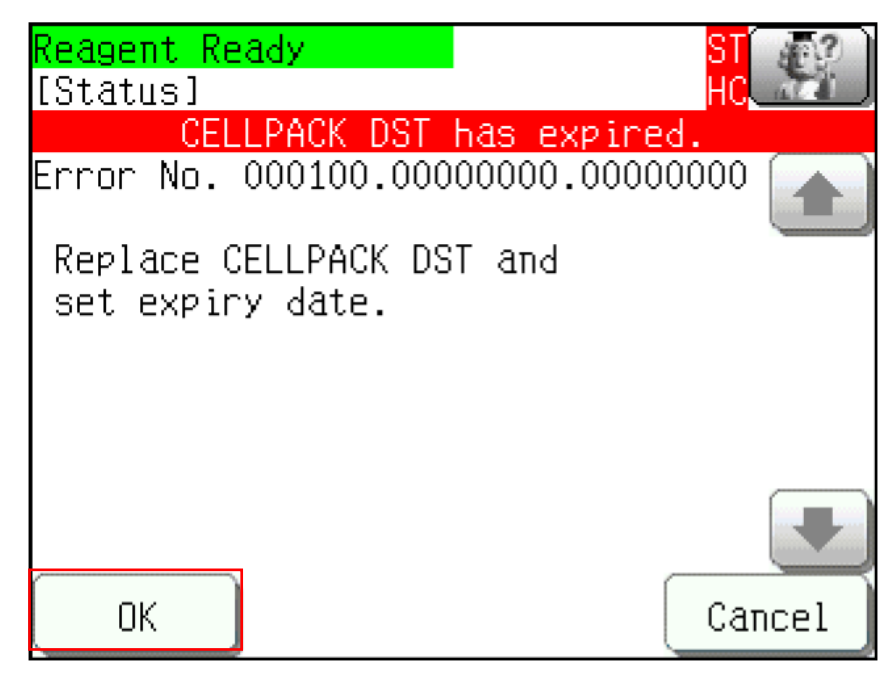

3. Select [OK] when complete.

NOTE: For a full list of error messages please refer to the RU-20 IFU.

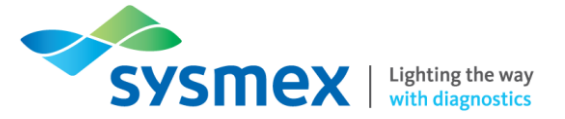

### Switching from RU-20 to Diluent Reagent Keg

At any one time the analyser(s) connected to the RU-20 can have connections to both CellPack DST (via RU-20) and CellPack DCL (via a diluent reagent keg). If the RU-20 becomes unavailable, providing reagent is available, you can switch analyser(s) to run from the diluent reagent keg.

#### **To Switch Between Connections:**

1. When the analyser is not in use, turn the three way valve on the analyser (usually located in the CV unit) from the RU-20 to the diluent reagent keg.

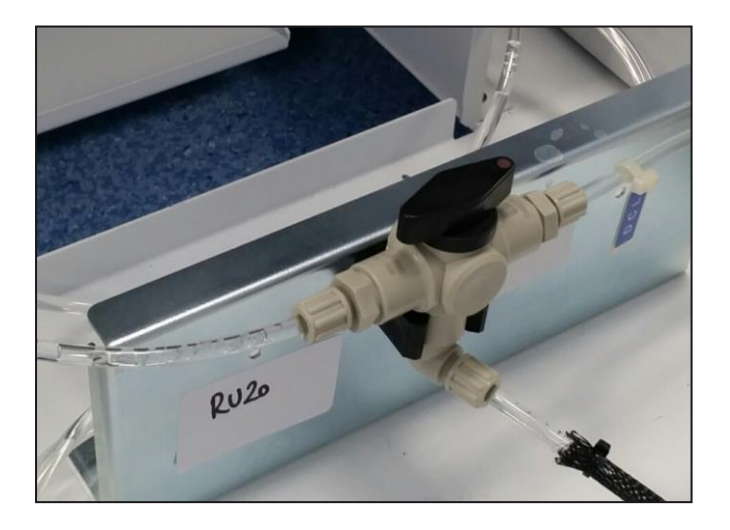

2. Register the diluted reagent on the analyser.

#### To Switch Back to the RU-20:

- 1. Wait until the CellPack DCL has expired.
- **2.** When required to replace, ensure no work is going through the analyser(s), turn 3-way valve from diluent reagent keg back to the RU-20.
- 3. Perform a change reagent replacement on the RU-20 when all analysers have been reconnected.
- 4. Perform a reagent replacement for the CellPack DST on all connected analysers.

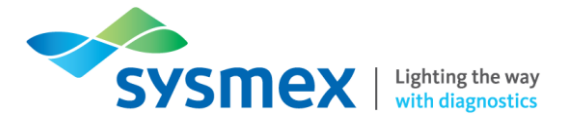

## Perform Reagent Drain

In the event that the concentrated reagent in the instrument has expired or otherwise become unusable, the concentrated reagent in the instrument and the prepared reagent in the supply tank must be drained and replenished with new reagent.

**NOTE:** The reagent drain process takes approximately 1 hour. During the reagent drain, the RU-20 will no longer be capable of preparing ready-to-use reagent for supply to the attached analysers, therefore, reagent supply should be switched to CellPack DCL prior to reagent drain being commenced.

### To Perform a Reagent Drain:

1. From the [Status] screen select [Reagent] to display the [Reagent information] screen.

| <mark>Reagent Re</mark><br>[Status]                                             | ady                        |                             | ST<br>HC                          |
|---------------------------------------------------------------------------------|----------------------------|-----------------------------|-----------------------------------|
| <remainin< td=""><td>9 CELLPACK</td><td>DST level</td><td>&gt;</td></remainin<> | 9 CELLPACK                 | DST level                   | >                                 |
|                                                                                 | Lot No<br>Replac<br>Exp. d | . :1<br>e date :2<br>ate :2 | 2345678<br>011/03/04<br>011/05/03 |
| <parts information=""></parts>                                                  |                            |                             |                                   |
| Filter                                                                          | :R                         | eplace soo                  | n                                 |
| Diaphrag                                                                        | т ритр 1:R                 | eplacement                  | required                          |
| Diaphrag                                                                        | т ритр 2:R                 | eplacement                  | required                          |
| COND_met                                                                        | <u>er :R</u>               | <u>eplace soo</u>           | n                                 |
| Select                                                                          | Reagent                    | PrepStop                    | Shutdown                          |

2. Select [Drain] from the [Reagent information] screen.

| Reagent Ready        | ST 🖅 )             |
|----------------------|--------------------|
| [Reagent information | n] <mark>HC</mark> |
| Reagent              | :CELLPACK DST      |
| Lot No.              | :12345678          |
| Date                 | :2011/03/04 20:22  |
| Exp. date            | :2011/06/01        |
| Exp. after opening   | :60 days           |
| Amounts              | :20.0 L            |
| Entry Type           | :Manual            |
| Regist Drain         | Return             |

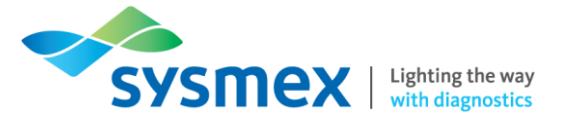

### Perform Reagent Replenishment

In the event that the concentrated reagent in the instrument has expired or otherwise become unusable, the concentrated reagent in the instrument and the prepared reagent in the supply tank can be drained and replenished with new reagent.

**NOTE:** The reagent replenishment process can take a few hours. During the reagent replenishment, the RU-20 will no longer be capable of preparing ready-to-use reagent for supply to the attached analysers, therefore, reagent supply should be switched to CellPack DCL.

#### To Perform a Reagent Replenishment:

1. From the [Status] screen select [Select].

| <mark>Reagent Re</mark><br>[Status]                                              | ady                        |                             | ST 🛒                                |
|----------------------------------------------------------------------------------|----------------------------|-----------------------------|-------------------------------------|
| <remainin< td=""><td>9 CELLPACK</td><td>DST level</td><td>.&gt;</td></remainin<> | 9 CELLPACK                 | DST level                   | .>                                  |
|                                                                                  | Lot No<br>Replac<br>Exp. d | . :1<br>e date :2<br>ate :2 | 2345678<br>2011/03/04<br>2011/05/03 |
| <parts information=""></parts>                                                   |                            |                             |                                     |
| Filter                                                                           | :R                         | eplace soc                  | )n                                  |
| Diaphrag                                                                         | т ритр 1:К                 | eplacement                  | ; required                          |
| Diaphrag                                                                         | m pump 2:R                 | eplacement                  | ; required                          |
| <u>COND met</u>                                                                  | <u>er :R</u>               | <u>eplace soc</u>           | חו                                  |
| Select                                                                           | Reagent                    | PrepStop                    | Shutdown                            |

- **2.** Select [Maint] followed by [Replenish].
- 3. The [Replenish reagent] screen will appear, select [OK] to perform.

| Reagent Ready                                       | ST 🖅                               |
|-----------------------------------------------------|------------------------------------|
| [Replenish reagent]                                 | HC AR                              |
|                                                     |                                    |
| <replenish< td=""><td>reagent&gt;</td></replenish<> | reagent>                           |
| Replenish reagent<br>Stopping Re                    | will be executed.<br>agent supply. |
|                                                     |                                    |
| ок                                                  | Return                             |

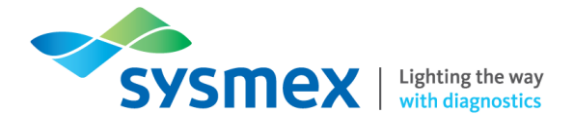

### Perform an Auto Rinse

In the event that a reagent adjustment failure occurs, the partially adjusted reagent can be drained and the interior of the instrument automatically rinsed. When automatic rinsing is performed, the adjusted reagent in the supply tank is not drained.

### To Perform an Auto Rinse:

1. From the [Status] screen select [Select].

| Reagent Re                                                                      | ady                        |                             | ST[ 🖅 ]                           |
|---------------------------------------------------------------------------------|----------------------------|-----------------------------|-----------------------------------|
| [Status]                                                                        |                            |                             | HC                                |
| <remainin< td=""><td>9 CELLPACK</td><td>DST level</td><td>&gt;</td></remainin<> | 9 CELLPACK                 | DST level                   | >                                 |
|                                                                                 | Lot No<br>Replac<br>Exp. d | . :1<br>e date :2<br>ate :2 | 2345678<br>011/03/04<br>011/05/03 |
| <parts in<="" td=""><td>formation&gt;</td><td></td><td></td></parts>            | formation>                 |                             |                                   |
| Filter                                                                          | :R                         | eplace soc                  | n                                 |
| Diaphrag                                                                        | т ритр 1:R                 | eplacement                  | . required                        |
| Diaphrag                                                                        | т ритр 2 <b>:</b> R        | eplacement                  | required                          |
| COND met                                                                        | er :R                      | eplace soc                  | חו                                |
| Select                                                                          | Reagent                    | PrepStop                    | Shutdown                          |

- 2. Select [Maint] followed by [Auto Rinse].
- 3. The [Auto Rinse] screen will appear, select [OK] to perform.

| Reagent Ready  | ST 🖅           |
|----------------|----------------|
| [Auto rinse]   | HC A           |
|                |                |
|                |                |
|                |                |
| Auto           | rinse>         |
|                |                |
| Auto rinse wil | l be executed. |
|                |                |
|                |                |
|                |                |
|                |                |
|                |                |
| OK             | Return         |
|                |                |

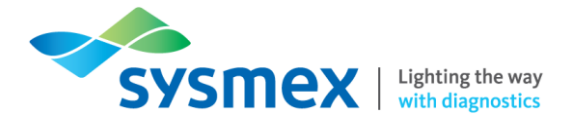

## RO Water Quality Error

If either of the below error messages appear on the RU-20, it suggests a problem with the quality of the water being supplied by the water purification system.

- Warning: RO water quality
- Error: RO water quality

This would suggest a fault on the attached water purification system and NOT the RU-20.

In this instance, if the water purification system has been supplied by Sysmex, please contact the Customer Support Centre. If the system has been supplied by an external company, please contact the supplier directly.

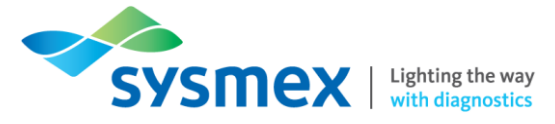

# Contact Us

Training Academy Sysmex UK Ltd Garamonde Drive Wymbush Milton Keynes MK8 8DF

### Mail

### Phone

| Product Hotline<br>For urgent application support         | 0333 320 3466 (UK) |
|-----------------------------------------------------------|--------------------|
| Service Hotline<br>For technical support and service team | 0333 320 3467 (UK) |
| Reagent ordering                                          | 0333 320 3470 (UK) |

### Email

| Product mail (non-urgent)     | productmail@sysmex.co.uk      |
|-------------------------------|-------------------------------|
| Training Academy (non-urgent) | academy.training@sysmex.co.uk |